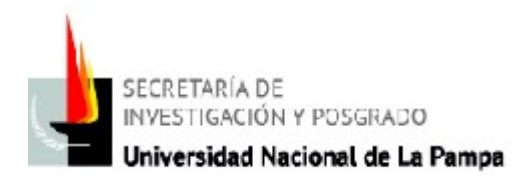

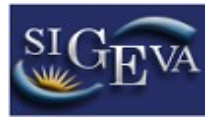

## Cambio de datos o de contraseña

Cuando ingresa, debe presionar la opción Cambio de Datos, luego le pedirá nuevamente la contraseña

| nbio de Contraseña Cambio de Datos                                                                                                    | Cerrar Sesio                                                                                                    |
|----------------------------------------------------------------------------------------------------|----------------------------------------------------------------------------------------------------|
| venido Yamila Gómez <del>al servicio</del> Intranet de Ul                                                                                              | NLPAM.                                                                                                    |
| io medida adicional de seguridad, por favor ve<br>19:05 Hora Argentina. Si está seguro que ustec<br>raseña y envie un aviso a <u>consultas_sigeva@</u> | rifique que usted accedió por última vez el 26/07/201<br>d no fue quien accedió, cambie inmediatamente su<br><u>unlpam.edu.ar</u>         |
| eccione para operar:                                                                                                    |                                                                                                    |
| eccione para operar:<br>SISTEMA                                                                                                    | ROL                                                                                                    |
| SISTEMA<br>Sistema Integral de Gestión y Evaluación                                                                                                    | ROL<br>Administrador Carrera                                                                                                    |
| eccione para operar:<br>SISTEMA<br>Sistema Integral de Gestión y Evaluación                                                                            | ROL<br>Administrador Carrera<br>Administrador Evaluaciones                                                                                |
| SISTEMA<br>Sistema Integral de Gestión y Evaluación                                                                                                    | ROL<br>Administrador Carrera<br>Administrador Evaluaciones<br>Miembro Comisión                                                            |
| SISTEMA<br>Sistema Integral de Gestión y Evaluación                                                                                                    | ROL<br>Administrador Carrera<br>Administrador Evaluaciones<br>Miembro Comisión<br>Otorgamiento                                            |
| eccione para operar:<br>SISTEMA<br>Sistema Integral de Gestión y Evaluación                                                                            | ROL   Administrador Carrera   Administrador Evaluaciones   Miembro Comisión   Otorgamiento   Usuario banco de datos de actividades de CyT |

Le aparecerá una pantalla como la que está a continuación y allí podrá realizar las modificaciones en sus datos (en su caso sería la dirección de correo)

| Nombre de usuario.        |        |            |  |
|---------------------------|--------|------------|--|
| Nombre:                   | Yamila |            |  |
| Correo electrónico:       |        |            |  |
| Teléfono de contacto:     |        |            |  |
| Pregunta secreta:         | 1      |            |  |
| Respuesta secreta:        |        |            |  |
| Repita respuesta secreta: |        |            |  |
| Guardar                   | 0      | <br>Volver |  |

También puede cambiar su contraseña presionando la pestaña *Cambio de contraseña* (ubicada al lado de *Cambio de Datos.*)

**Consultas a:** *consultas\_sigeva@unlpam.edu.ar* o al tel: 451600 (int: 1612)